### 臺北市公立幼兒園招生e點通網路線上登記操作說明

步驟一

進入招生系統網站 https://kid-online.tp.edu.tw,請點選公立幼兒園按鍵。

| 113 學年度臺北市<br>招生。                                     |                               |     |
|-------------------------------------------------------|-------------------------------|-----|
| 線上登記系統                                                | & 即時揭示系統                      | *** |
| 公立幼兒園<br>( <sup>尚未開放)</sup>                           | 非營利幼兒園                        |     |
| <ul> <li>公立幼兒園招生簡章</li> <li>公立幼兒園招生Q&amp;A</li> </ul> | • 非醫利幼兒園招生簡章<br>• 非醫利幼兒園招生Q&A |     |

# 步驟二

請點選網路線上登記按鍵,可以進行**線上登記、登記資料查詢、審核結果查詢及綁籤幼** 兒申請或查詢。

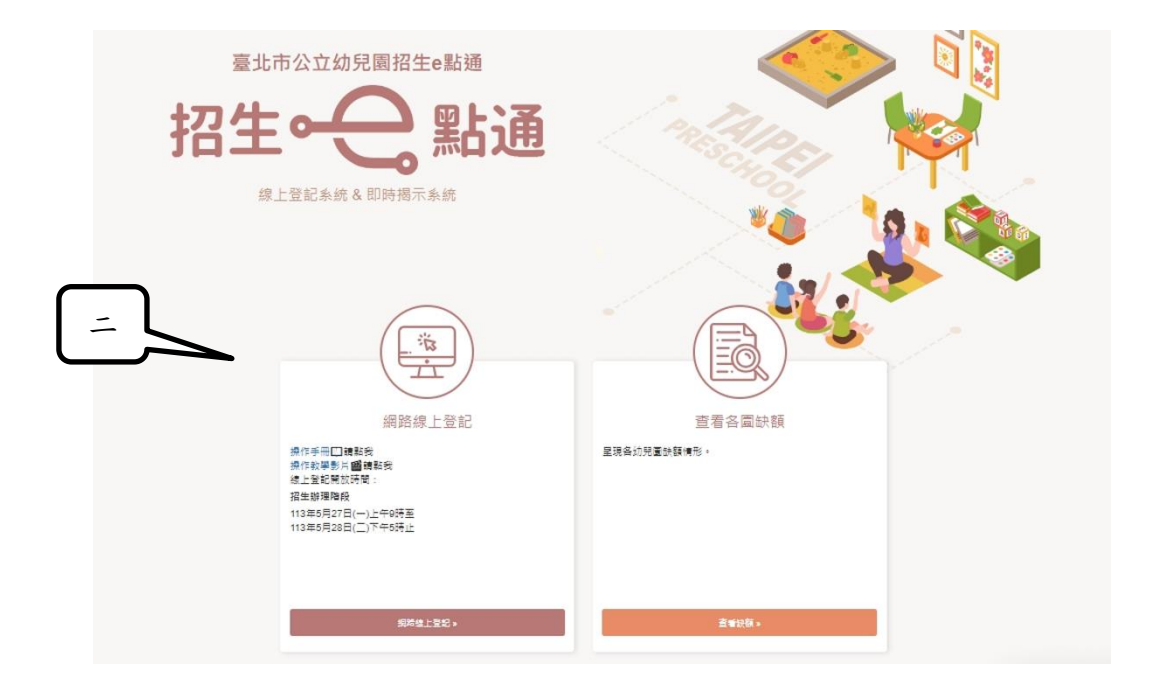

# 步驟三

# 詳閱登記說明後,請點選我要報名按鍵。

< 返回招生e點通

| 線上登記                                               | 登i                                                   | 記資料查詢                   | 審核結果查詢                              | 綁籖幼兒申請或查詢    |
|----------------------------------------------------|------------------------------------------------------|-------------------------|-------------------------------------|--------------|
| 113 粤在 库 埠 上                                       | 容記說明                                                 |                         |                                     |              |
|                                                    | . 포 80 8/6 8/3                                       | 招生                      | 對象                                  |              |
| 2歲以上至入國民小<br>(一) 設籍本市。<br>(二) 居留本市之外新              | 學前之適齡幼兒(107年<br>會幼兒。                                 | 9月2日至111年9月1            | 日期間出生),且須符合下列條件之                    | — :          |
|                                                    |                                                      | 招生登記〕                   | 資格及順位                               |              |
| 班別                                                 | 錄取順序                                                 |                         | 對象資格                                |              |
|                                                    | 1                                                    | 3-5歳法定需要協助<br>庭子女;父、母或】 | 幼兒—低收入戶子女;中低收入戶<br>監護人為中度以上身心障礙者子女。 | 子女;原住民;特殊境遇家 |
|                                                    | 2                                                    | 3-5歲法定需要協助              | 幼兒—經直轄市、縣(市)社政主                     | 管機關安置於本市之幼兒。 |
|                                                    | 3                                                    | 3-5歲法定需要協助              | 幼兒——危機家庭幼兒                          |              |
|                                                    | 4                                                    | 3-5歲法定需要協助              | 幼兒—兄弟姊妹為身心障礙且就讀                     | 同一幼兒園。       |
|                                                    | 5                                                    | 3-5歲幼兒為教職員              | [工子女(依父母所任職學校登記)                    | •            |
|                                                    | 6                                                    | 5歲優先錄取幼兒:               | 5歲新住民子女;5歲幼兒為3胎家                    | 庭子女。         |
|                                                    | 7                                                    | 5歲幼兒之兄或姊家               | 請該幼兒園或該國小1或2年級。                     |              |
| 3-5歲班                                              | 8                                                    | 5歲一般幼兒(依學               | 區限制登記)。                             |              |
|                                                    | 9                                                    | 5歲一般幼兒(未依               | 《學區限制登記)。                           |              |
|                                                    | 10                                                   | 4歲幼兒為3胎家庭               | 子女。                                 |              |
|                                                    | 11                                                   | 4歲幼兒之兄或姊勍               | 譴該幼兒園或該國小1或2年級。                     |              |
|                                                    | 12                                                   | 4歳一般幼兒。                 |                                     |              |
|                                                    | 13                                                   | 3歲幼兒為3胎家庭               | 子女。                                 |              |
|                                                    | 14                                                   | 3歲幼兒之兄或姊家               | 請該幼兒園或該國小1或2年級。                     |              |
|                                                    | 15                                                   | 3歲一般幼兒。                 |                                     |              |
|                                                    | 1                                                    | 2歲法定需要協助約<br>子女;父、母或監   | 〕兒—低收入戶子女;中低收入戶子<br>護人為中度以上身心障礙者子女。 | 女;原住民;特殊境遇家庭 |
|                                                    | 2                                                    | 2歲法定需要協助幼               | 9兒—經直轄市、縣(市)社政主管                    | 機關安置於本市之幼兒。  |
|                                                    | 3                                                    | 2歲法定需要協助幼               | 9兒——危機家庭幼兒。                         |              |
| 2歲專班                                               | 4                                                    | 2歲法定需要協助幼               | 9兒—兄弟姊妹為身心障礙且就讀同                    | 一幼兒園。        |
|                                                    | 5                                                    | 2歲幼兒為教職員工               | 子女(依父母所任職學校登記)。                     |              |
|                                                    | 6                                                    | 2歳幼兒為3胎家庭               | 子女。                                 |              |
|                                                    | 7                                                    | 2歲幼兒之兄或姊勍               | 讀該幼兒園或該國小1或2年級。                     |              |
| 備計・                                                | 0                                                    | 2 192 - 112 20 75 -     |                                     |              |
| 1.秋職員工子女若<br>2.新住民子女僅5歳<br>3.居留本市之外籍<br>詳細線上登記說明請參 | 其任職學校未附設公立<br>歲幼兒具優先資格。<br>或華裔幼兒其錄取順位<br>參閱招生簡單【表2】。 | :幼兒園者,不適用本<br>:比照一般幼兒。  | 表錄取順序。                              |              |
|                                                    |                                                      | 我要                      | 報名                                  |              |

#### 步驟四

請詳閱線上登記申請同意書後點選同意及下一步按鍵。

### 線上登記申請同意書

本市公立幼兒園招生線上登記係由臺北市政府各局處提供資料進行登記資格之比對,您確認符合該登記資格並同意由本局向相關局處蒐集資料,始得進入線上登記申請程 序。說明如下:

一、完成線上登記後,將由本系統進行即時資格審查;部分資格無法進行線上查驗,需上傳證明文件辦理,應上傳之證明文件,另請參閱「臺北市113學年度公立幼兒園招生 簡章」。

二、本系統於線上登記期間提供線上登記、查詢及取消登記幼兒園之功能,系統關閉後將無法進行任何操作。登記後請務必注意抽籤結果,抽籤完畢後,如未依規定時間報 到,視同放棄錄取資格。

三、本系統所蒐集之個人資料係由臺北市政府社政、戶政及教育單位提供(截至113年5月10日止),僅作為招生登記及入園等事項之資格審核之用,依據個人資料保護法之規 定,不另作其他用途。

●社政資料包含:符合各優先入園身分幼兒之姓名、出生年月日及身分證統一編號

●戶政資料包含:設籍於本市之2-5歲幼兒及全戶人口姓名及身分證統一編號

教育資料包含:就讀公立幼兒園身心障礙幼兒之姓名、出生年月日及身分證統一編號

四、因線上登記輸入資料有誤,致生不利之結果者,由資料輸入者自行承擔;因輸入不實資料致獲得錄取資格,經查證屬實者,其錄取資格予以取消,若涉及刑事責任者移送 司法機關究辦。

\*「我同意」接受臺北市政府依據【個人資料保護法】相關規定蒐集、處理及利用公立幼兒園招生登記及入園之所有個人資料,並確認已知悉上開各點說明之內容。

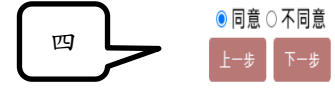

## 步驟五

請先選擇設籍本市或免設籍本市(免設籍本市登記流程請參閱第9頁); 以「免設籍本市」頁面申請登記均須以人工審核,係提供資格認定涉及非本市相關政 府單位資料,或113年5月10日後異動戶政、社政資料者運用。

- 設籍本市
- 輸入申請人(填寫者)的姓名、身分證字號(如果輸入居留證就要勾選居留證) 及與幼兒關係。
- 2. 輸入幼兒的身分證字號及生日。
- 3. 輸入共同設籍關係人的姓名及身分證字號並選擇與幼兒的關係。

|          | 設籍本市                                                  | 免設籍本市                                                         |
|----------|-------------------------------------------------------|---------------------------------------------------------------|
| _        | 登記階段:                                                 | 招生辦理階段                                                        |
| _        | 登記報名                                                  | 申請人資料                                                         |
|          | 說明:讀填寫辦理幼!                                            | 兒登記報名之申請人資料                                                   |
|          | 申請人(填寫者)姓名:                                           | 請輸入申請人姓名(非幼兒)                                                 |
|          | 申請人身分證統一編號(或居留證號):                                    | 詩龜入申請人身分證說一編號(或當留書 🗆 居留證10碼                                   |
| <i>,</i> | 申請人與幼兒關係:                                             | 請輸入申請人與幼兒園%                                                   |
| }        |                                                       | 問題 日<br>○ 「「「」」」」<br>「「」」」<br>「」」<br>「」」<br>「」」<br>「」」<br>「」」 |
|          | 共同設籍                                                  | 關係人資料                                                         |
|          |                                                       |                                                               |
|          | 說明:請任填1名與幼兒共同設計                                       | ·<br>唐之父母、直系血親尊親屬或監護人                                         |
|          | 說明:請任填1名與幼兒共同設計<br>共同設籍關係人姓名:                         | 唐之父母。直条血親尊親屬或監護人<br>陳輸人共同版職關係人姓名                              |
|          | 說明:請任填1名與幼兒共同設非<br>共同設籍關係人姓名:<br>→<br>共同設籍關係人身分證統一編號: | 唐之父母。直条血現尊現屬或監護人<br>開輸入共同股額關係人或名<br>開輸人共同股額關係人身分證             |

### 步驟六

畫面會自動帶出幼兒的姓名年齡及戶籍地址。

- 請填寫父、母或主要連絡人的姓名、稱謂、電話/手機及電子信箱。(星號為必 填)第一支手機請確實填寫,將提供簡訊發送使用。
- 2. 請依行政區選擇符合的幼兒園。
- 請選擇身分別,部分身分條件者需先經驗證才能勾選,請先點選左側驗證按鍵, 若驗證「符合」驗證鍵文字變為符合即完成身分驗證。身分驗證完成,再點符合 鍵右邊圓圈○,登記身分。

(注意!如同時具有2類以上優先身分,請勾選優先順序在前之身分條件)

| <返回招生⊖點通                              |                       | 請確實填寫以下資訊( • 號為必) | (現)                                                            |
|---------------------------------------|-----------------------|-------------------|----------------------------------------------------------------|
|                                       | 報名者                   |                   |                                                                |
| 姓名:                                   |                       |                   |                                                                |
| 身分證:                                  |                       |                   |                                                                |
| 與幼兒關係:                                | 63                    |                   |                                                                |
|                                       | 幼兒                    |                   |                                                                |
| 姓名:                                   | 1000 C                |                   |                                                                |
| 身分證:                                  |                       |                   |                                                                |
| 出生日期:                                 | 109年0月4日              |                   |                                                                |
| 年間:                                   | 4 88                  |                   |                                                                |
| 戶籍地址:                                 |                       |                   |                                                                |
|                                       | 共同設籍關係人               |                   |                                                                |
| 姓名:                                   |                       |                   |                                                                |
| 身分證;                                  |                       |                   |                                                                |
| 與幼兒關係:                                | 父母                    |                   |                                                                |
|                                       | 父、母或主要聯絡人             |                   |                                                                |
| * 姓名:                                 | 請輸入父、母或主要聯結人姓名        |                   |                                                                |
| * 俩調:                                 | 這個人稱調                 |                   |                                                                |
| • 手機(幼兒園聯繫用):                         | 迈帕人手牌                 |                   | •                                                              |
|                                       | 必要時幼兒園將聯繫此手機·請確認是否正確  |                   |                                                                |
| 電話/手機:                                | 請翰人電話/手腕              |                   |                                                                |
| 電子信箱:                                 | 請輸入電子信箱               |                   | * 請選擇身分別                                                       |
|                                       | 父、母或主要聯絡人             |                   | 零先選擇幼兒園                                                        |
|                                       |                       | 具腹尤:              | 「対抗計者」前方加選領理(数1)需定額理理要グ1 肥何選                                   |
| * 姓名:                                 | 請輸入父,母级主要聯絡人姓名        |                   | → 一般全(未具以下優先際件者)                                               |
| • 稱謂:                                 | 請勉入档調                 | 人工鉴核              | ■2 個收入戶子女                                                      |
| - 電話/手機;                              | I的输入電話/手牌             | 人工審核              |                                                                |
| 電話/手機:                                | 請輸入電話/手號              | 人工審核              |                                                                |
| 電子信箱:                                 | 請輸入電子信箱               | 人工業核              |                                                                |
|                                       |                       | 人工業校              |                                                                |
| · · · · · · · · · · · · · · · · · · · | * 請選擇幼兒園              | 人工窗核              | ★2 ○ 危機家庭幼兒                                                    |
| 請選擇要登記之幼兒園:                           | 請選擇行政區 > 請選擇 >        | 人工審核              | ● 兄弟姊妹為身心障礙且就讀同一幼兒園                                            |
|                                       | And MP AND AN AN Phil |                   | 詞 翻入元弟 %b %r 29 汀 謳:                                           |
| 2                                     |                       | 人工審核              | 約第一 幼兒有2個(含)以上兄弟姐妹(3胎)                                         |
| $\smile$                              | 需先選擇幼兒園               |                   | 人工業核 編制內現職教職員工之子女                                              |
|                                       | 確認送出                  |                   | 人工事核<br>兄或姐就讀該幼兒園或該國小1或2年級之幼兒<br>【兄姐認定限原園直升或113學年度就讀該國小1、2年級者】 |
|                                       |                       |                   |                                                                |
|                                       |                       |                   | <br>· · · · · · · · · · · · · · · · ·                          |
|                                       |                       | 3                 |                                                                |
|                                       |                       | $\sim$            |                                                                |
|                                       | 5                     |                   |                                                                |

- 如無法透過系統自動查驗或查驗不過但符合該項身分別資格者,請點選「人工審 核」按鍵,並上傳資格證明文件
- ▶ 資格文件上傳
  - 1. 請輸入幼兒的身分證字號、生日、登記申請人(填寫者)的身分證後四碼。
  - 2. 請選擇幼兒園後,點選下一步。

|                        | 資格文件                                   | ‡上傳                                                                             |
|------------------------|----------------------------------------|---------------------------------------------------------------------------------|
| 幼兒<br>1<br>線上登記申請人之身分證 | 身分證統一編號:<br>幼兒生日:<br>號統一編號後4碼:<br>幼兒園: | 請輸入幼兒身分證統一編號<br>民國 請選擇 ▼ 年 請選擇 ▼ 月 請選擇 ▼ 日<br>請輸入申請人之身分證統一編號後4碼.<br>請選擇 ▼ 簡選擇 ▼ |
|                        | -٦                                     | # 2                                                                             |

- 3. 請確認幼兒的姓名、身分別及幼兒園名稱是否正確。
- 4. 請點選選擇檔案並選擇所要上傳的檔案,選完點選上傳、確認送出即完成。
- 如有多個檔案要上傳,請點選+新增檔案欄位;檔案全部上傳完成後點選確定送 出按鍵。

| 名: ■■■■<br>分別:3歳-兄或姐就讀該幼兒園或該國 | a小1或2年級之幼兒      |
|-------------------------------|-----------------|
| 兒園:臺北市大同區大橋國民小學附設             | 2幼兒園            |
| 1)戶口名簿                        | +新增檔案欄位 -取消檔案欄位 |
| $\square$                     |                 |
|                               | 選擇檔案未選擇任何檔案     |
| 2)其他(兄或姊就讀之相關佐證)              | 選擇檔案 +選擇任何檔案 上值 |
|                               |                 |

- 6. 系統提示確認是否所有文件已完成上傳,請點選確定按鍵。
- 7. 系統提示資料送出請至查詢頁面查詢,請點選確定按鍵。
- 8. 可至審核結果頁面查詢。

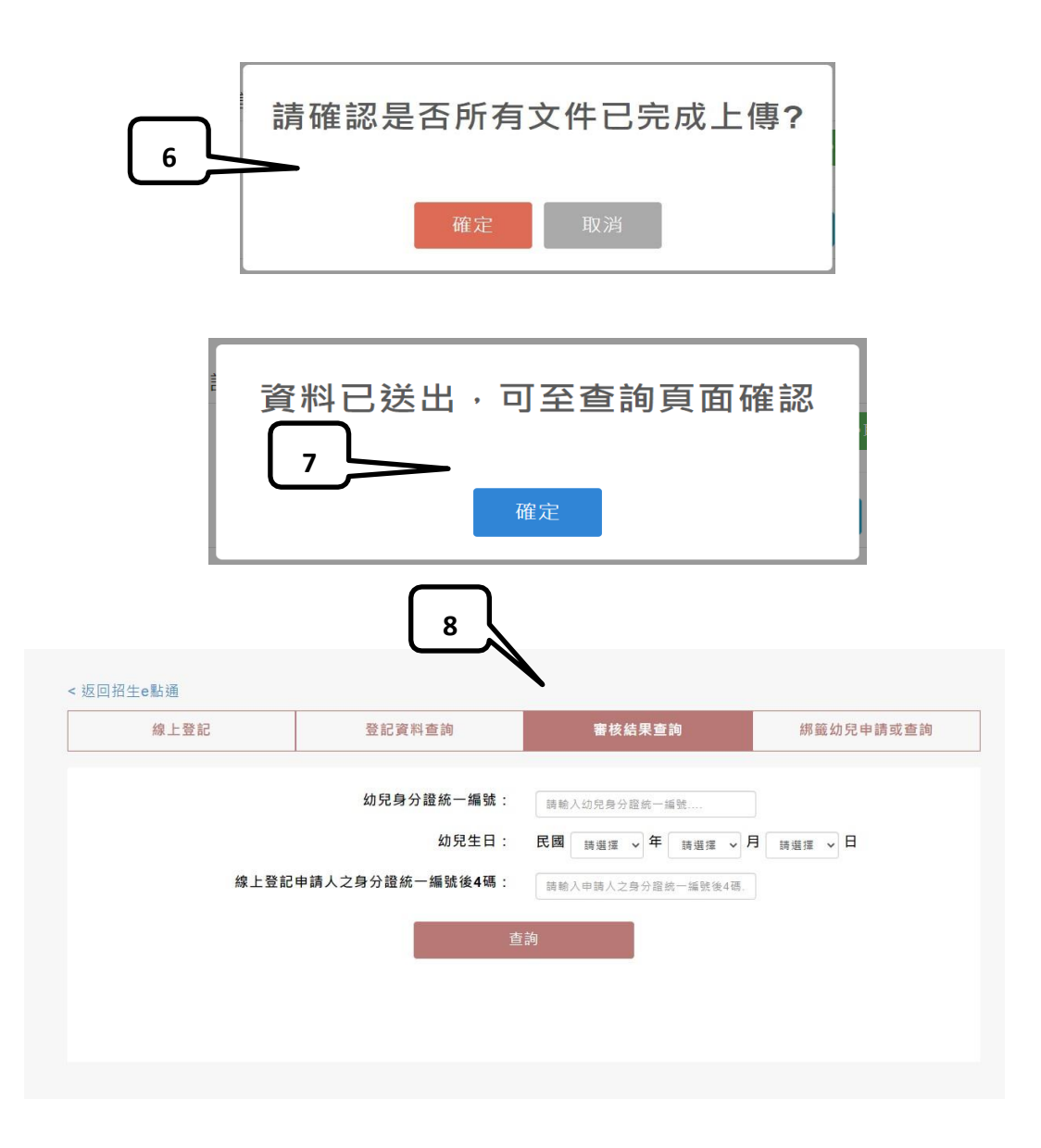

### 步驟七

- 1. 請檢視登記報名結果。
- 2. 下載登記報名結果頁。

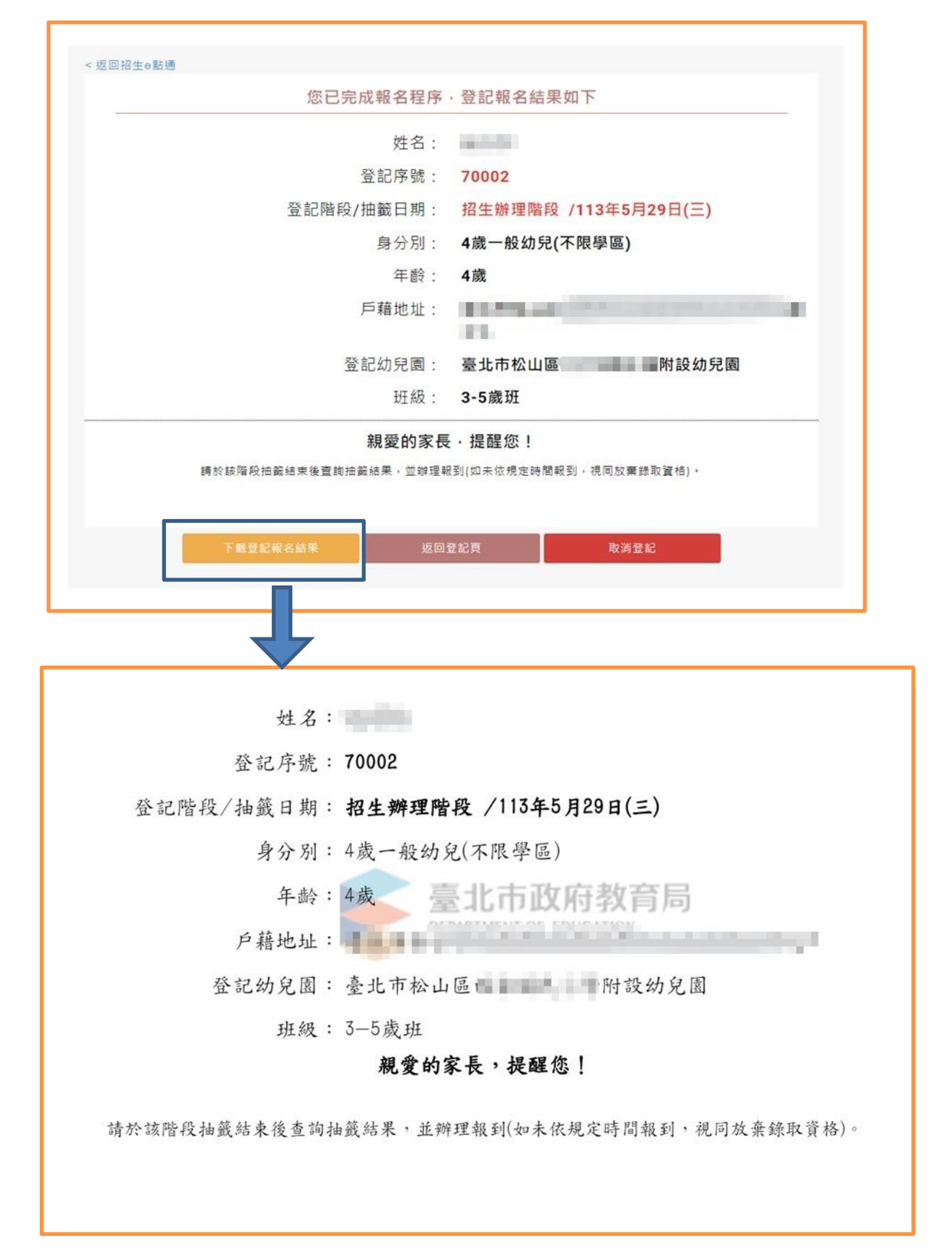

#### ■ 免設籍本市

以「免設籍本市」頁面申請登記均須透過人工審核,係提供資格認定涉及非本市 相關政府單位資料,或113年5月10日後異動戶政、社政資料者運用。

步驟一

- 1. 選擇免設籍本市。
- 輸入申請人(填寫者)的姓名、身分證字號(如輸入居留證請勾選居留證)、與 幼兒關係及電子信箱。
- 3. 輸入幼兒的姓名、身分證字號及生日。
- 請填寫父、母或主要連絡人的姓名、稱謂及電話/手機。(星號為必填) 第一支
   手機請確實填寫,將提供簡訊發送使用。
- 5. 請選擇身分別。
- 6. 請選擇幼兒園。
- 7. 點選下一步後請繼續完成資格證明文件上傳。

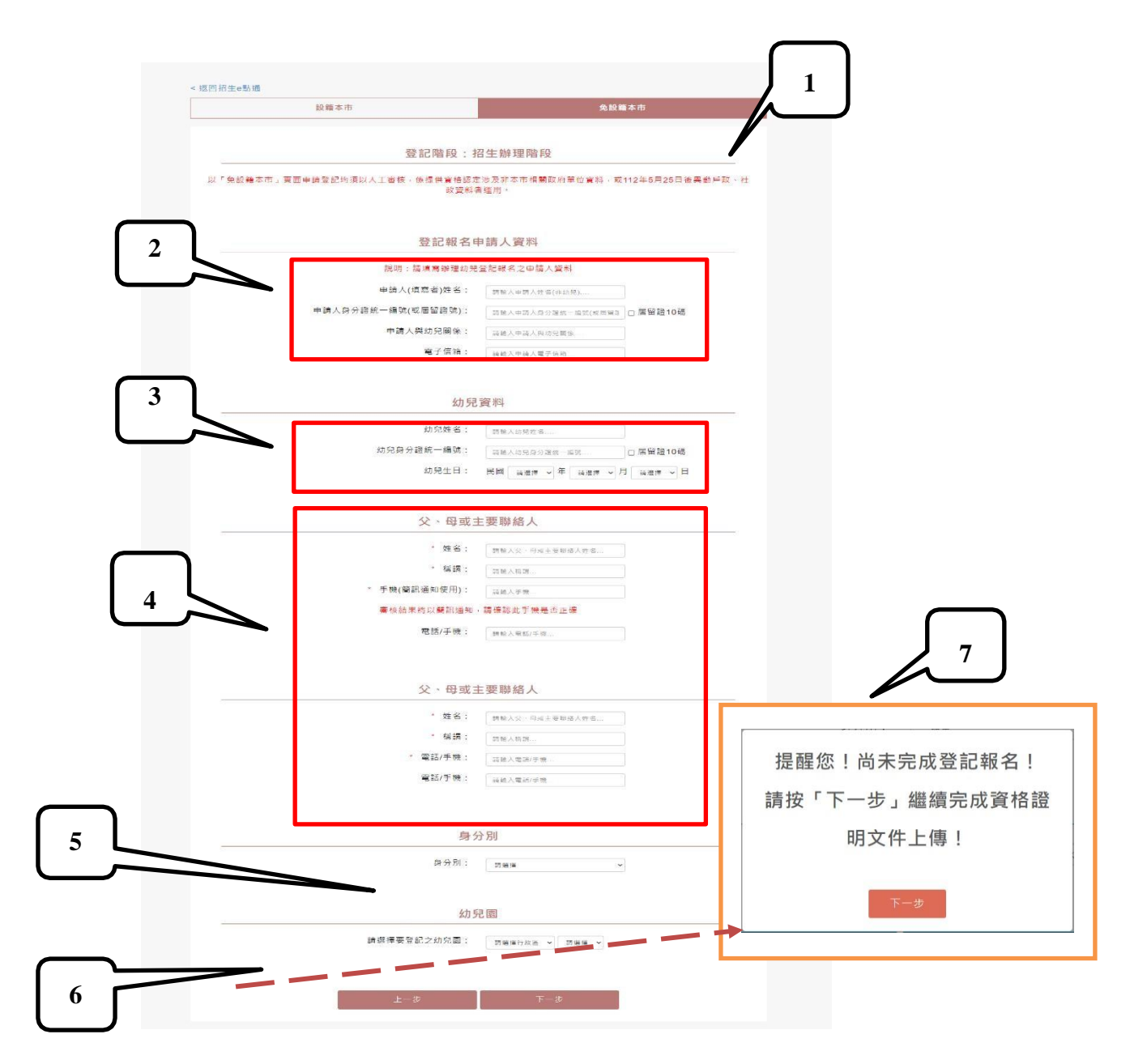

#### 步驟二

- ▶ 資格文件上傳
- 1. 請輸入幼兒的身分證字號、生日、線上登記申請人(填寫者)的身分證後四碼。
- 2. 請選擇幼兒園後,點選下一步。

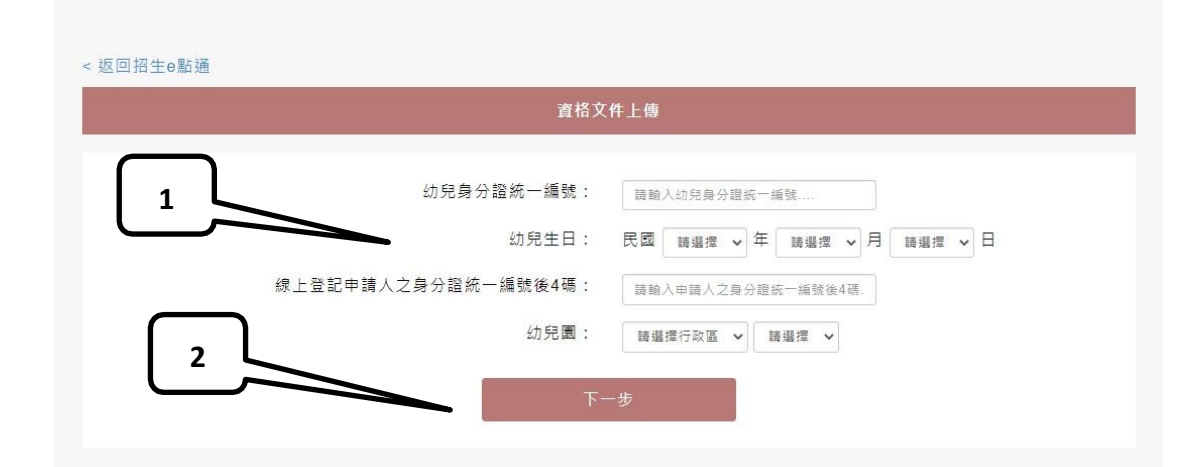

- 3. 請確認幼兒的姓名、身分別及幼兒園名稱是否正確。
- 4. 請點選選擇檔案並選擇所要上傳的檔案,選完點選上傳、確認送出即完成。
- 如有多個檔案要上傳,請點選+新增檔案欄位;檔案全部上傳完成後點選確定送 出按鍵。

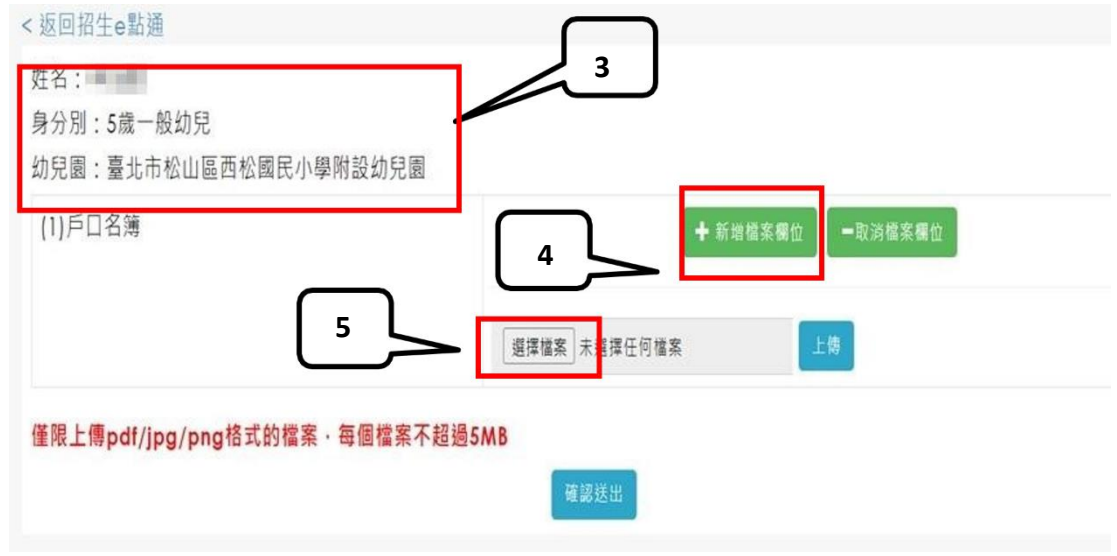

- 6. 系統提示確認是否所有文件已完成上傳,請點選確定按鍵。
- 7. 系統提示資料送出請至查詢頁面查詢,請點選**確定**按鍵。
- 8. 可至審核結果頁面查詢。

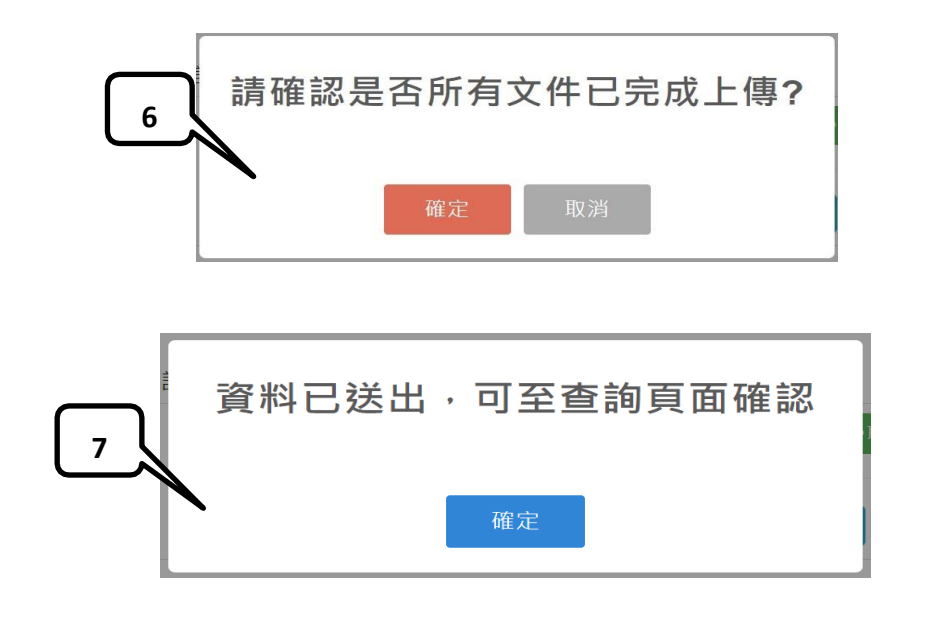

| 線上登記 | 登記資料查詢                                  | 審核結果查詢                                                       | 綁籖幼兒申請或查詢                              |
|------|-----------------------------------------|--------------------------------------------------------------|----------------------------------------|
| J    | 幼兒身分證統一編號<br>幼兒生日<br>線上登記申請人之身分證統一編號後4碼 | : 請輸入幼兒身分證統一編號<br>: 民國 請選握 → 年 請選握 →<br>: 請輸入申請人之身分證統一編號後4碼. | 月───────────────────────────────────── |
|      |                                         | 查詢                                                           |                                        |

### 審核結果查詢操作說明

請點選網路線上登記按鍵,可以進行<u>審核結果查詢</u>。

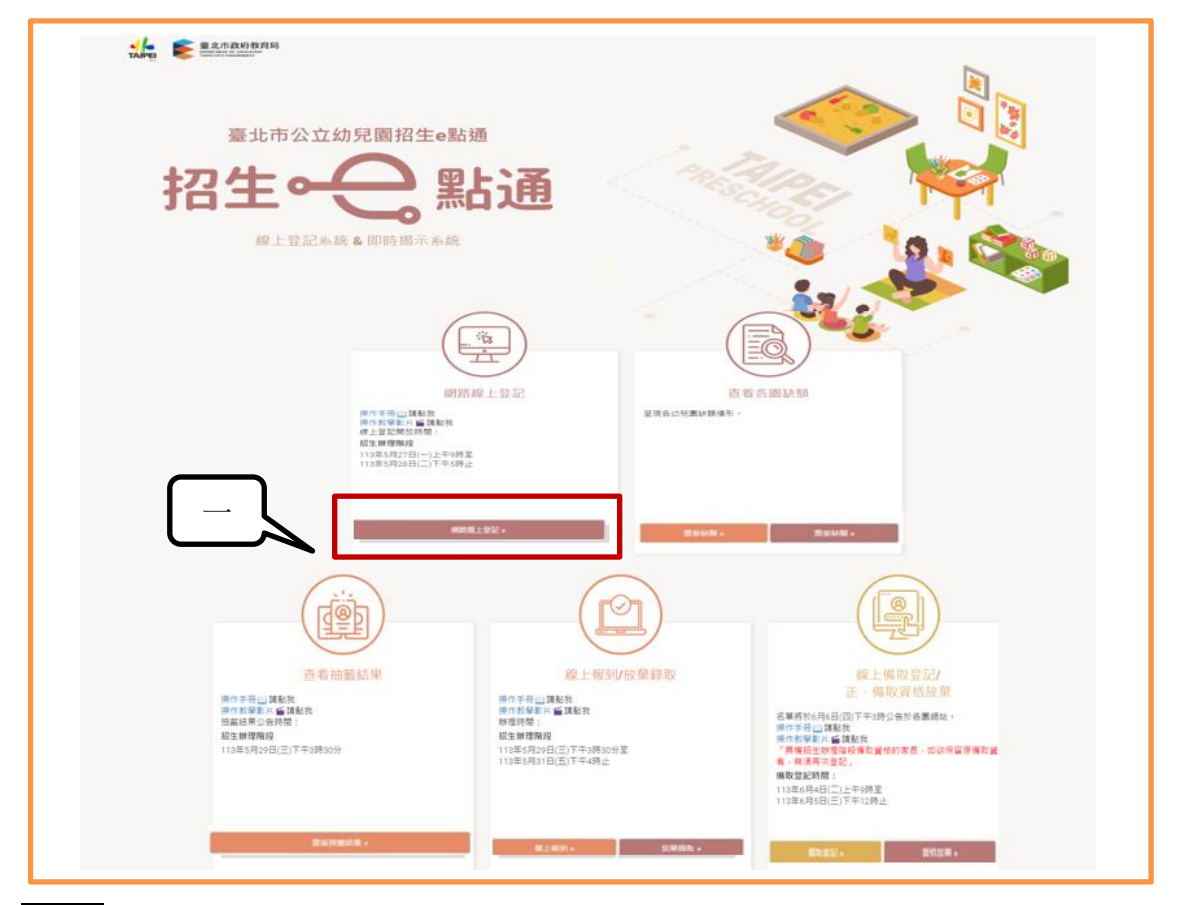

## 步驟二

步驟一

- 1. 請選擇審核結果查詢。
- 2. 請輸入幼兒身分證字號、生日及線上登記申請人(填寫者)的身分證後四碼

| 返回招生e點通 | refre size to disconstruction |                    |           |
|---------|-------------------------------|--------------------|-----------|
| 線上登記    | 登記資料查詢                        | 審核結果查詢             | 綁籖幼兒申請或查詢 |
|         | 幼兒身分證統一編號:                    | 請輸入幼兒身分證統一編號       |           |
|         | 幼兒生日:                         | 民國 講選環 > 年 講選擇 > 月 | 講選擇 → 日   |
| 線上登詞    | <b>己申請人之身分證統一編號後4碼:</b>       | 請輸入申請人之身分證統一編號後4碼. |           |
|         |                               | 2.54               |           |

3. 可查詢目前的審核狀態及文件上傳結果若有任何問題請直接電洽幼兒園

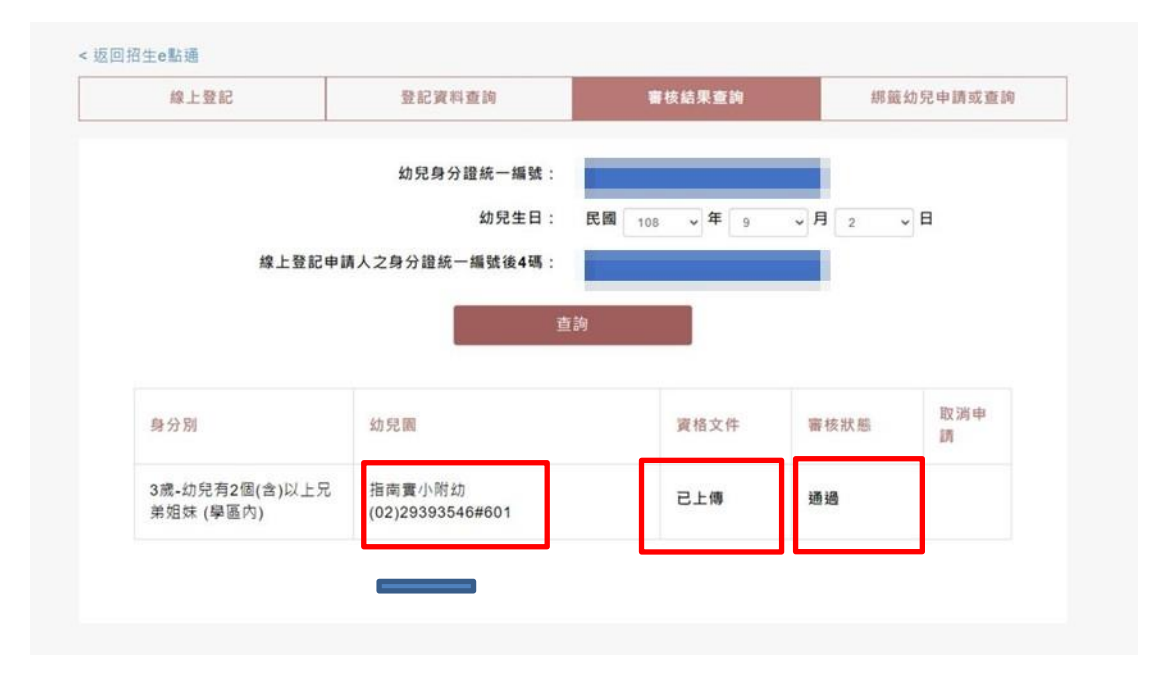

#### 線上登記資料查詢或取消登記操作說明

## 步驟一

請點選網路線上登記按鍵,可以進行登記資料查詢

| 全部の<br>変北市公立幼児園招生e點類<br>招生。  とのののののののののののののののののののののののののののののののののののの | "<br>述通                                                                                                    |                                                                                                    |
|--------------------------------------------------------------------|----------------------------------------------------------------------------------------------------|----------------------------------------------------------------------------------------------------|
|                                                                    |                                                                                                    |                                                                                                    |
|                                                                    | A L 405//c 40 APC<br>A L 405//c 40 APC<br>A L 405//c 400 APC<br>A L 405//c 400 APC<br>A L 405//c 400 APC<br>A L 405//c 400 APC<br>A L 405//c 400 APC<br>A L 405//c 400 APC<br>A L 405//c 400 APC<br>A L 405//c 400 APC<br>A L 405//c 400 APC<br>A L 405//c 400 APC<br>A | ビージョン     ビージョン     ビージー     ビージー     ビージョン     ビージー     ビージー     ビー     ビージー     ビージー     ビージー     ビージー     ビージー     ビージー     ビージー     ビージー     ビージー     ビージー     ビージー     ビージー     ビージー     ビージー     ビージー     ビー     ビージー     ビージー     ビージー     ビージー |

- ▶ 登記資料查詢
- 1. 請點選登記資料查詢
- 請輸入幼兒身分證字號、生日及線上登記申請人(填寫者)的身分證後四碼。
- 3. 輸入完成後請點選查詢按鍵。

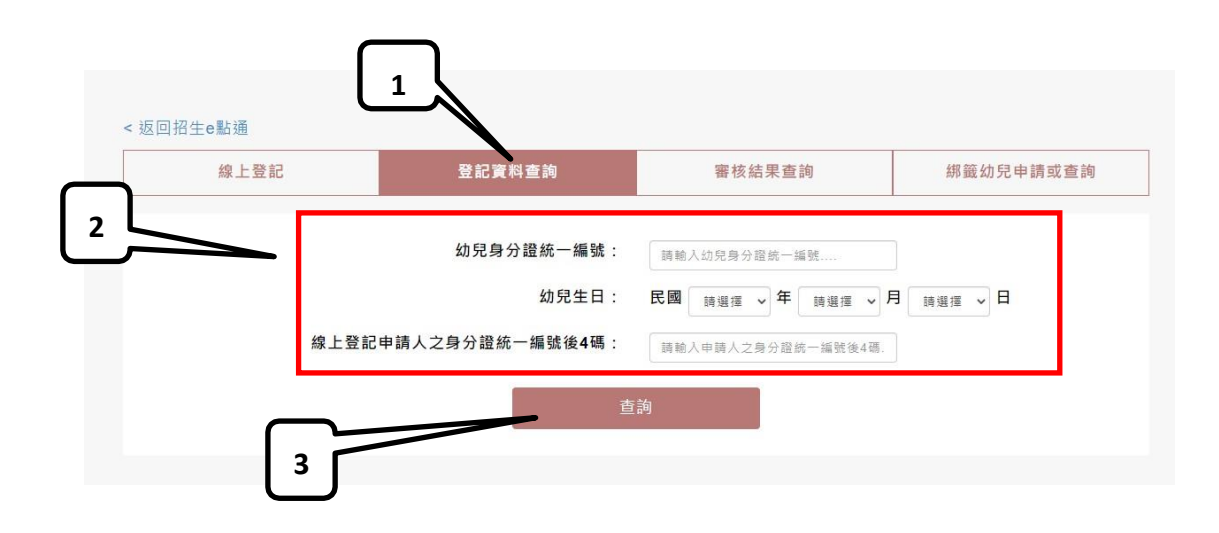

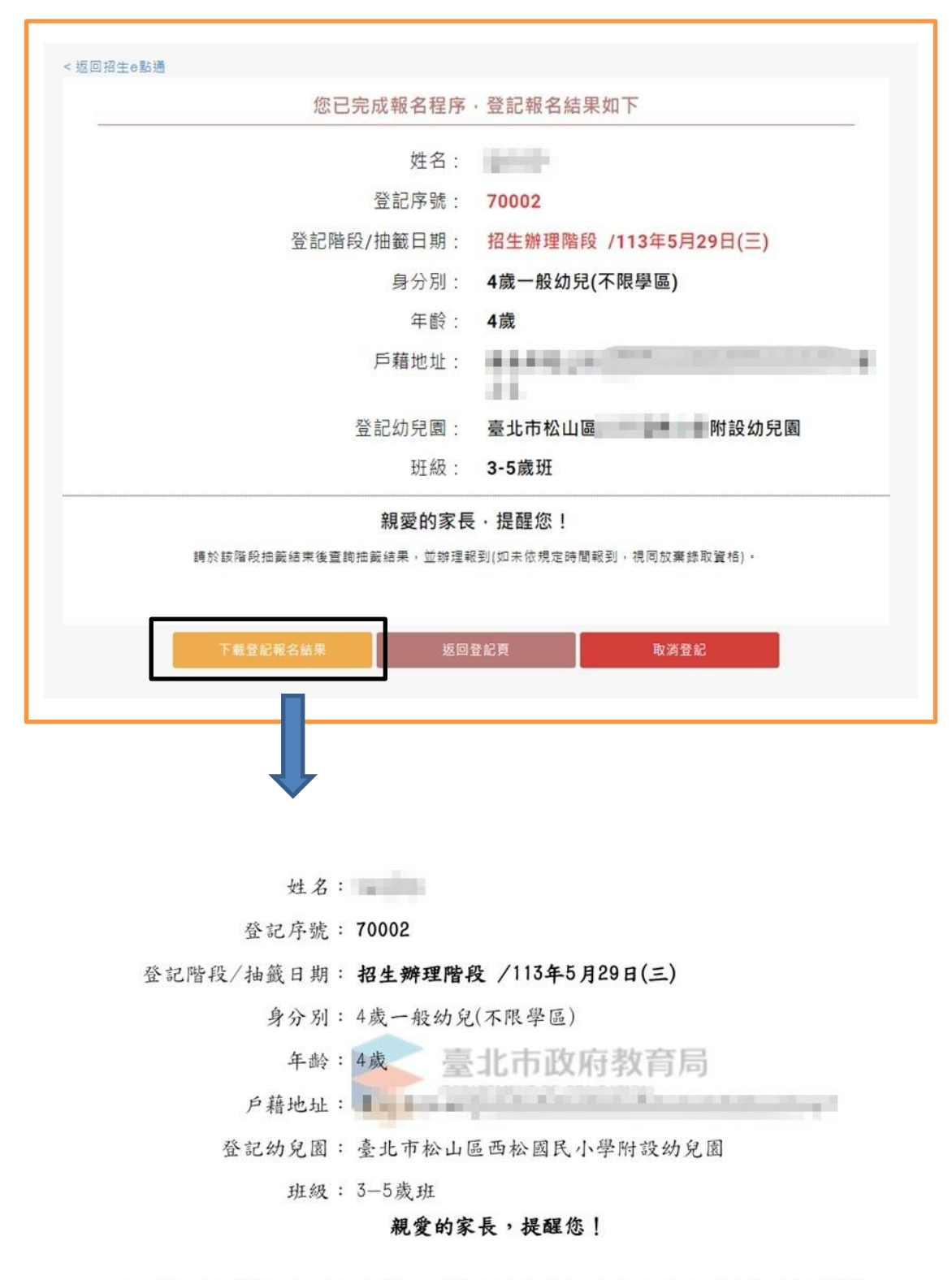

請於該階段抽籤結束後查詢抽籤結果,並辦理報到(如未依規定時間報到,視同放棄錄取資格)。

步驟三

▶ 取消登記資料

✓ 僅有成功登記者方能取消登記,仍在審核中須俟審核完畢後方能取消
 1. 請點選網路線上登記按鍵,進入此頁,選取消登記。

- 2. 輸入申請人資料及幼兒資料後點選查詢。
- 3. 點選取消登記。
- 4. 請詳閱「申請線上取消登記資格同意書』,確認後勾選同意並點選下一步。
- 5. 請填寫辦理線上放棄之申請人與幼兒資料,輸入後點選下一步。
- 6. 請再次確認並勾選已確認知悉後點選下一步。
- 7. 系統提示取消登記後即喪失該登記資料,若無誤請點選確定。
- 8. 畫面呈現「線上取消登記資格確認單」,建議自行截圖。

| 線上登記 | 登記資料查詢            | 審核結果查詢             | 綁籖幼兒申請或查詢 |
|------|-------------------|--------------------|-----------|
|      | 幼兒身分證統一編號:        | 請輸入幼兒身分證統一編號       |           |
|      | 幼兒生日:             | 民國 講選擇 マ 年 講選擇 マ 月 | 請選擇 🖌 日   |
| 線上   | 登記申請人之身分證統一編號後4碼: | 請輸入申請人之身分證統一編號後4碼. |           |

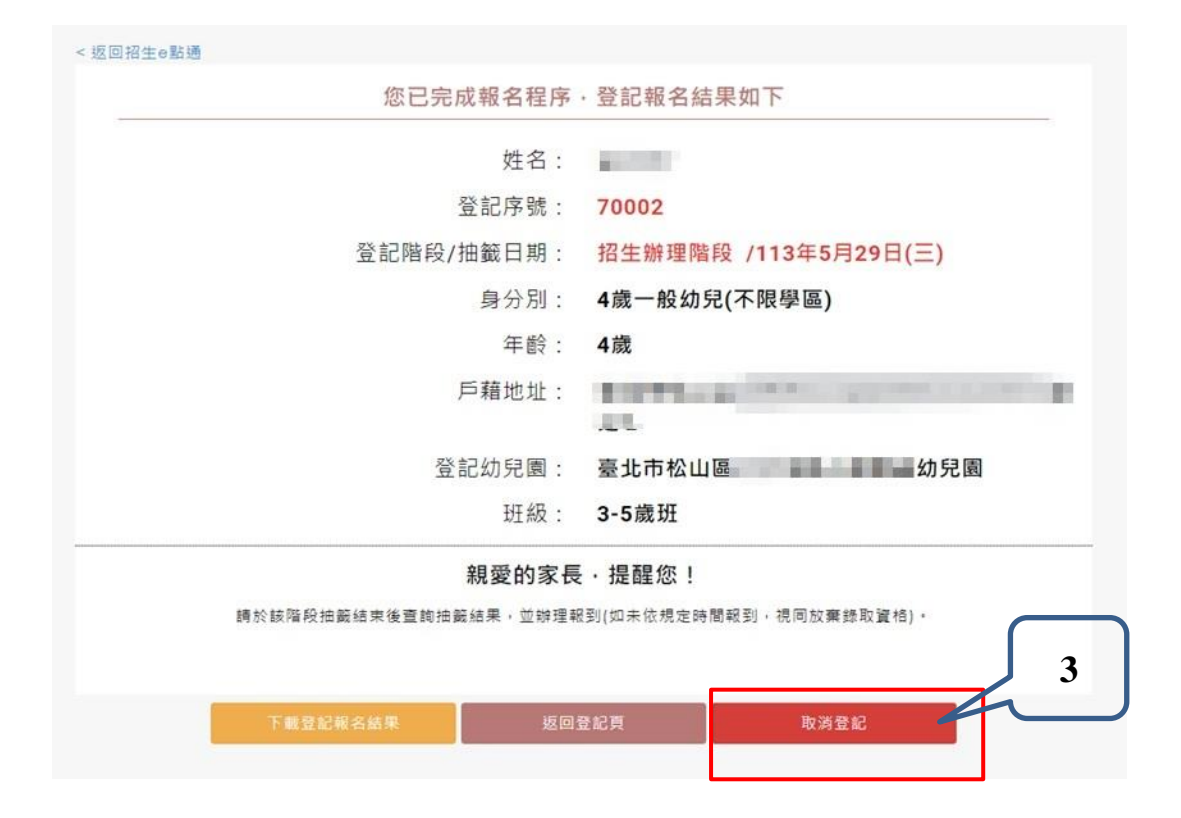

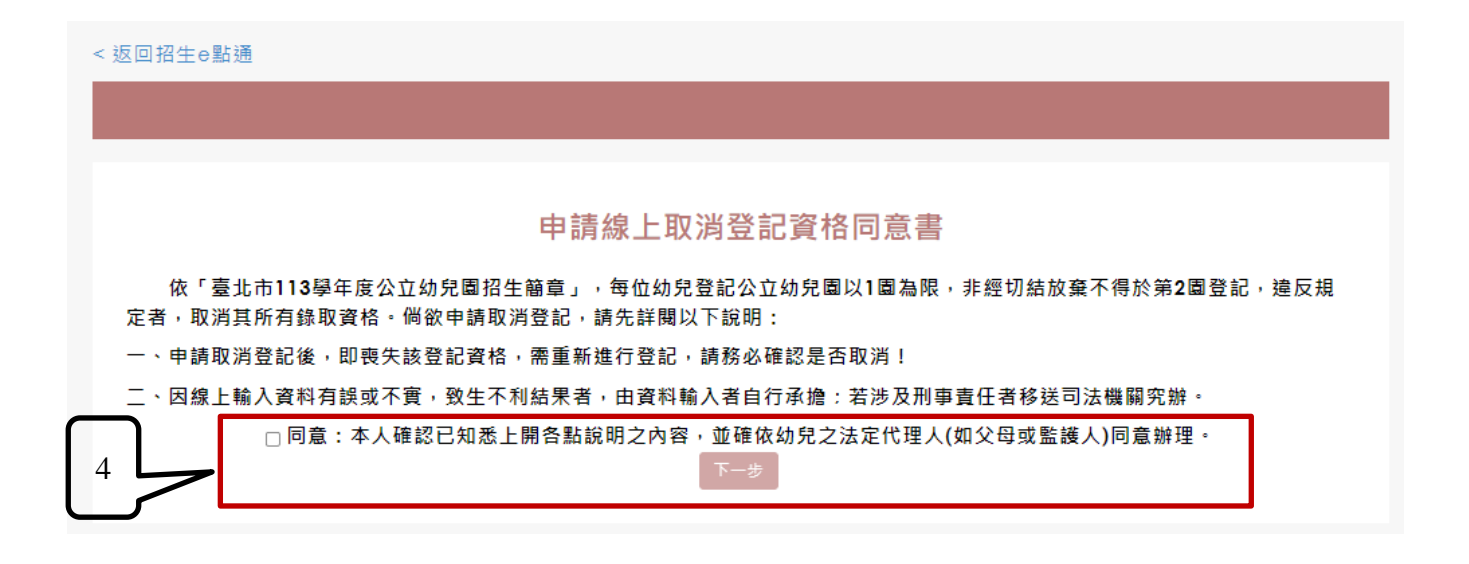

| <b>_</b> | 申請。                                                                     | 人資料                                                                                                    |                               |
|----------|-------------------------------------------------------------------------|----------------------------------------------------------------------------------------------------|-------------------------------|
|          | 說明:請填寫辦理幼兒                                                              | 線上放棄之申請人資料                                                                                                   |                               |
|          | 申請人(填寫者)姓名:                                                             | 蒔輸入申請人(填寫者)姓名                                                                                                |                               |
|          | 申請人身分證統一編號(或居留證號):                                                      | 申請人身分證統一編號(或居留證號)                                                                                            | □ 居留證10碼                      |
|          | 申請人與幼兒關係:                                                               | 請輸入申請人與幼兒關係                                                                                                  |                               |
|          | 聯絡電話/手機:                                                                | 請輸入聯絡電話/手機                                                                                                   |                               |
|          | 幼兒                                                                      | 資料                                                                                                    |                               |
|          | 幼兒                                                                      | 資料                                                                                                    |                               |
| _        | 幼兒<br>幼兒姓名:                                                             | <b>資料</b><br>                                                                                                |                               |
| -        | <b>幼兒</b><br>幼兒姓名:<br>幼兒身分證統一編號(或居留證號):                                 | <b>資料</b><br>請輸入幼兒姓名<br>請輸入幼兒身分證統一編號(或层留證聖)                                                                  | □ 居留證10碼                      |
| -        | <b>幼兒</b><br>幼兒姓名:<br>幼兒身分證統一編號(或居留證號):<br>幼兒生日:                        | う         前輸入幼兒姓名             請輸入幼兒身分證統一編號(或屈留證型)             読職人幼兒身分證統一編號(或屈留證型)             民國         読選擇 | □ 居留證10碼<br>→ 居留 2 日          |
| -        | <b>幼兒</b><br>幼兒姓名:<br>幼兒身分證統一編號(或居留證號):<br>幼兒生日:<br>線上登記申請人之身分證統一編號後4碼: | 資料                                                                                                    | □ 居留證10碼<br>→ 居留 → 日          |
|          | <b>幼兒</b><br>幼兒姓名:<br>幼兒身分證統一編號(或居留證號):<br>幼兒生日:<br>線上登記申請人之身分證統一編號後4碼: | 資料                                                                                                    | □居留證10碼<br><sup>請選擇</sup> > 日 |

|   | ·返回招生e點通                                                                      |
|---|-------------------------------------------------------------------------------|
| 6 |                                                                               |
|   | 確認取消幼兒園                                                                       |
|   | 經幼兒之法定代理人(如父母或監護人)同意・放棄「臺北市文山區指向實驗國民小學附設幼兒園」登記資格                              |
|   | 再次確認<br>說明·經申請取消後,不得更改,請務必確認是否取消。<br>□ 已確認知悉上就說明,並經幼兒法定代理人同會取消。<br>返回登記首頁 下一步 |

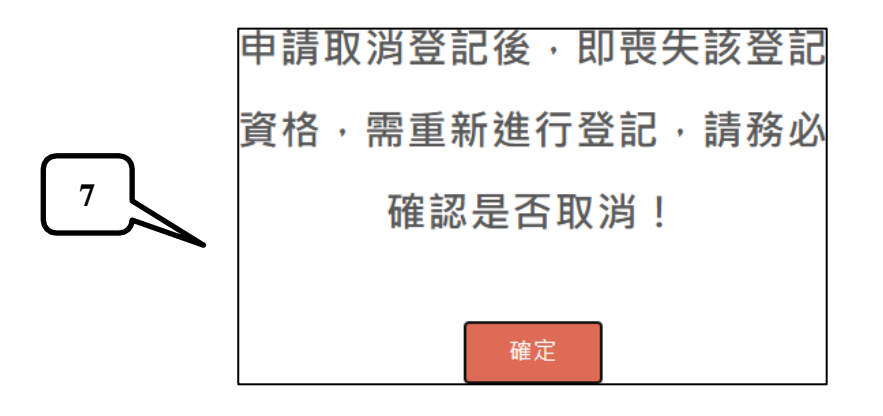

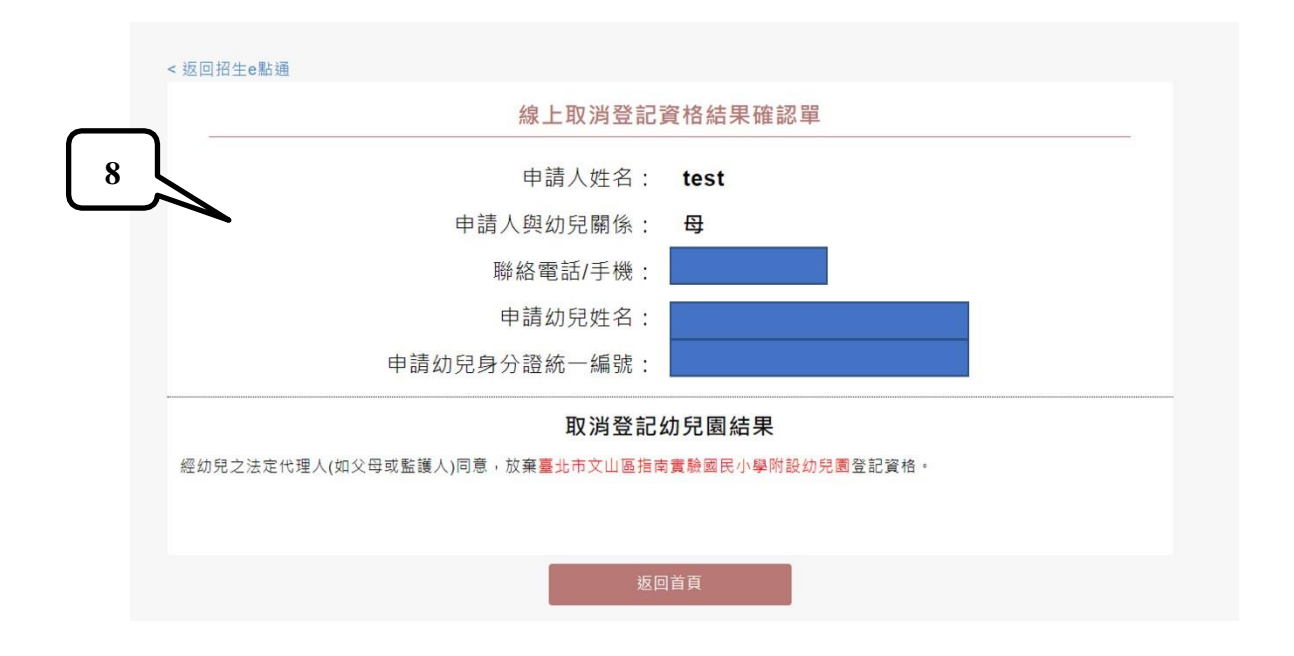

#### 線上綁籤幼兒申請或查詢操作說明

家長若要雙(多)胞胎幼兒綁籤之前,必須先完成每一位幼兒登記作業。 步驟一

- 1. 請點選綁籤幼兒申請或查詢。
- 2. 請輸入幼兒身分證字號、生日及登記報名申請人的身分證後四碼。
- 輸入完成後請點選下一步按鍵。畫面顯示要綁籤幼兒資料輸入欄位,及輸入綁籤 連絡電話

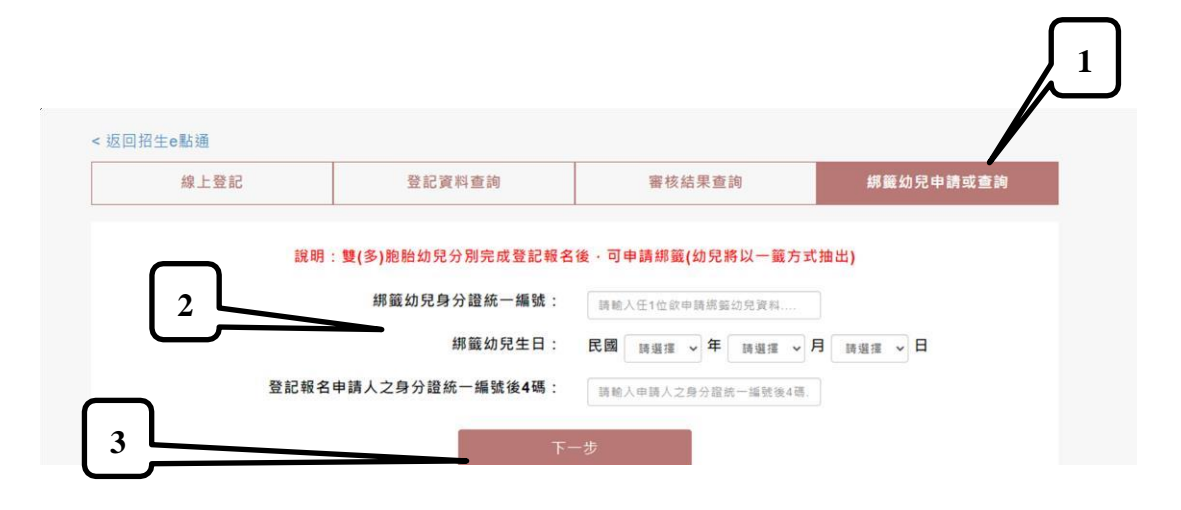

- 步驟二
- 1. 系統顯示前一步驟綁籤幼兒資訊供確認。
- 2. 輸入連絡電話。
- 3. 輸入要一起綁籤的幼兒身分證與生日。
- 4. 若要綁籤幼兒不只一人,可以點選新增綁籤幼兒鍵,系統允許最多五人。
- 5. 請勾選已知悉上述說明。
- 6. 點選綁籤鍵即完成幼兒綁籤。

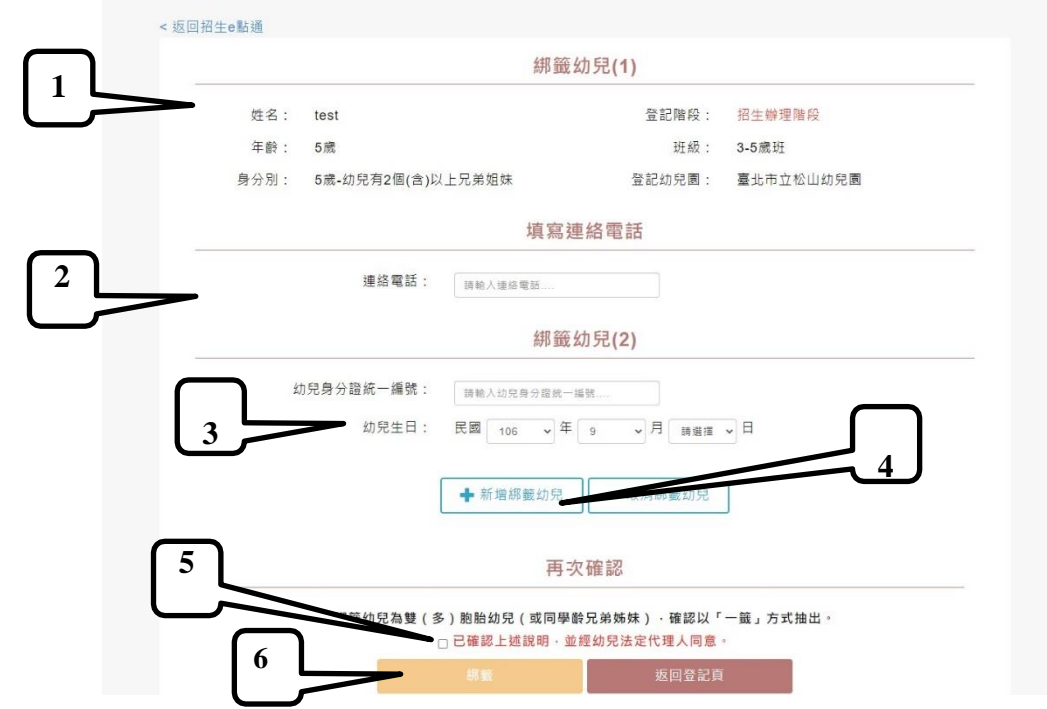

```
綁籤成功顯示:
```

| <返回招生e點通 |       |  |
|----------|-------|--|
|          | 綁籖結果  |  |
|          | 綁籤成功  |  |
|          | 返回申請頁 |  |
|          |       |  |

# 步驟三

- 1. 請點選綁籤幼兒申請或查詢。
- 2. 請輸入幼兒身分證字號、生日及登記報名申請人的身分證後四碼。
- 3. 輸入完成後請點選下一步按鍵。

| 禄上豆記 | 登記資料查詢            |                 | 審核結果查詢 |      |              |     |     | 綁籤幼兒申請或查詢 |  |  |
|------|-------------------|-----------------|--------|------|--------------|-----|-----|-----------|--|--|
| 說明   | :雙(多)胞胎幼兒分別完成登記報名 | 3後 · 可          | 申請紼籖   | (幼兒# | <b>\$以一籖</b> | 方式打 | 曲出) |           |  |  |
|      | 綁籖幼兒身分證統一編號:      | 請輸入任1位欲申請绑簧幼兒資料 |        |      |              |     |     |           |  |  |
|      | 綿籤幼兒生日:           | 民國              | 請選擇    | ~ 年  | 請選擇          | ~ 月 | 請選擇 | ~ 日       |  |  |
| 登記報名 | 3申請人之身分證統一編號後4碼:  | 前輸              | 入申請人之  | 身分證約 | 化一编就後        | 4碼. |     |           |  |  |

1

4. 系統顯示已經完成綁籤的幼兒資料。

| 招生辦理階段 完成綁籤幼兒 |            |                       |                                    |                            |            |  |  |
|---------------|------------|-----------------------|------------------------------------|----------------------------|------------|--|--|
| 姓名            | 年齡         | 斑級                    | 身分別                                | 登記幼兒園                      | 連絡電話       |  |  |
|               | 2          | 2歲專班                  | 2歲-中低收入戶子女                         | 臺北市立松山幼兒園                  |            |  |  |
|               | 2          | 2歲專班                  | 2歲-中低收入戶子女                         | 臺北市立松山幼兒園                  |            |  |  |
| 提醒:若最後剩餘正     | 取名額被绑籈幼兒抽中 | ,應依剩餘]<br>該階段<br>取消網籤 | E取名額依序錄取,超出可<br>報到時間截止前逕洽幼兒園<br>坂回 | 招收名額時則依序列為備取<br>團。<br>回登記頁 | • 如遇此情形,請詞 |  |  |

 若要取消綁籤,就點選取消綁籤鍵,系統會自動將已經綁籤的每一位幼兒 恢復不綁籤的狀態,參加抽籤。